# PRESENTATION DES DIFFERENTS ESPACES ACCUEIL/ORGANISATION/SUIVI DES DEMANDES

https://financements.sidaction.org/

# SOMMAIRE

| 1- Présentation de la page d'accueil                                   | 2 |
|------------------------------------------------------------------------|---|
| 2- Présentation de l'espace Organisation                               | 3 |
| 2.1- Informations de base                                              | 3 |
| (coordonnées de l'organisation et du compte bancaire)                  | 3 |
| 2.2- Documents                                                         | 5 |
| (documents obligatoires de l'organisation)                             | 5 |
| 2.3- Contacts                                                          | 5 |
| 2.4- Informations complémentaires                                      | 6 |
| (informations générées automatiquement dans le formulaire de demande). | 6 |
| 3- Présentation de l'espace Suivi des demandes                         | 7 |
|                                                                        |   |

Sidaction\_\_\_\_

### 1- Présentation de la Page d'accueil

- 1) Mon profil : vous permet de mettre à jour les informations liées à votre compte.
- 2) Création d'une demande de financement : vous permet d'ouvrir un nouveau formulaire et créer une demande
- 3) Suivi des demandes : vous permet de suivre vos demandes sur Synto
- 4) Espace établissement/CRM/organisation : vous permet de mettre à jour les informations liées à votre organisation

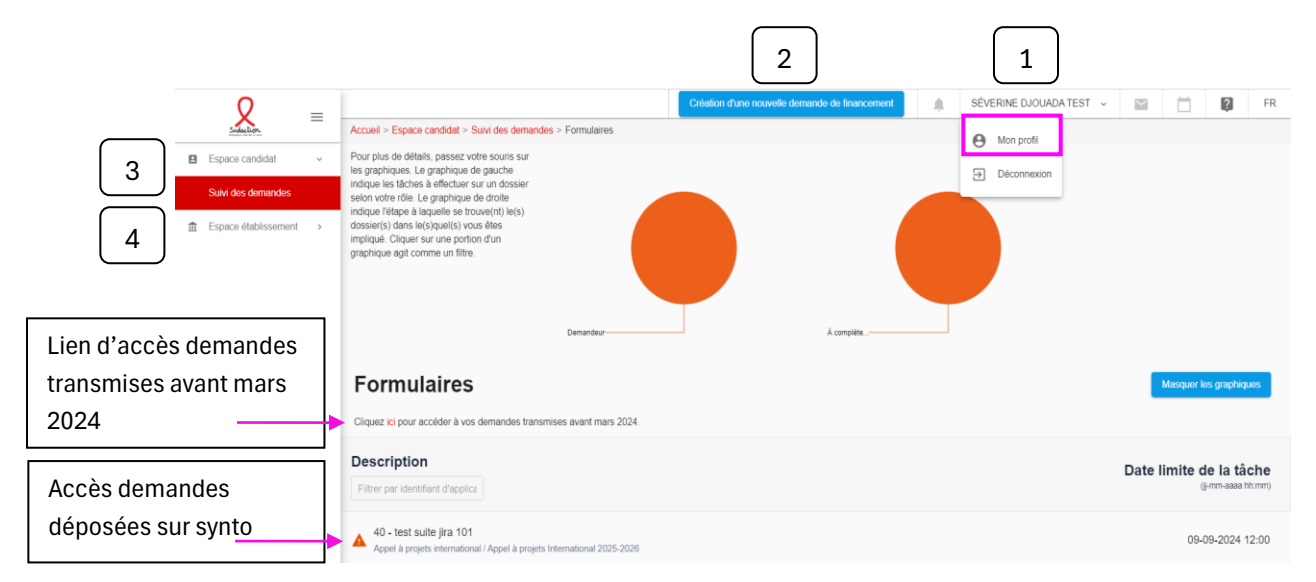

**Ergonomie :** pour une meilleure lisibilité, vous pouvez masquer les graphiques ou encore cliquer sur (=) pour masquer la partie gauche

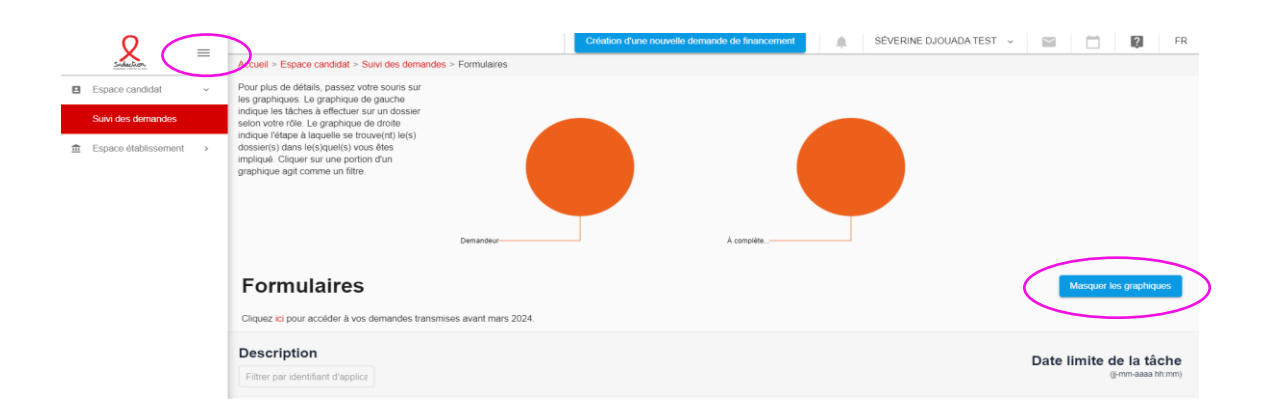

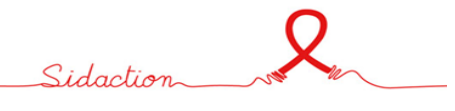

## 2- Présentation de l'espace Organisation

Cet espace vous permet de retrouver la ou les organisations auxquelles votre compte est affilié.

|   | 0                    | _ |                        |                   |                |               | Création d'une nou  | velle demande d | financement      |   | SÉVERINE DJO | UADA TEST 🗸 | $\geq$ |     | ?      |
|---|----------------------|---|------------------------|-------------------|----------------|---------------|---------------------|-----------------|------------------|---|--------------|-------------|--------|-----|--------|
|   | Sidection            | _ | Accueil > Espace insti | itutionnel > CRN  | > Organisation |               |                     |                 |                  |   |              |             |        |     |        |
|   | Espace candidat      | ~ | Organisatio            | ons               |                |               |                     |                 |                  |   |              |             |        |     |        |
|   | Suivi des demandes   |   | Numé                   | ro de l'organisme | L.             | N             | 200                 |                 | Statut           |   |              | Pave 4      |        |     |        |
| 盦 | Espace établissement | ~ | INCOM                  | to de l'organisme | ¥              | 10            | 211                 |                 | <u>Status</u>    |   |              | Laga        |        |     |        |
|   | CRM                  | v | Cherche                | r                 |                | Chercher      |                     |                 | Veuillez choisir | ٣ | Che          | rcher       |        |     |        |
|   | Organisation         |   |                        | 15874             |                | SIDACTIC      | N - INTERNE         |                 | Approuvé         |   |              | FRANCE      |        | : / | Action |
|   |                      |   |                        | 14099             |                | Sidaction APF | (pour test en prod) |                 | Approuvé         |   |              | FRANCE      |        | : / | Action |
|   |                      |   |                        | 13987             |                | SIDACTION API | (pour test en prod) |                 | Approuvé         |   |              | NON-DÉFINI  |        | : / | Action |

Le module « organisation » est composé de 4 parties, accessibles sous forme d'onglets :

| $\leftarrow$ Organisation 1 | 15874 - SIDAC | TION - INTERNE |                              |
|-----------------------------|---------------|----------------|------------------------------|
| Informations de base        | Documents     | Contacts       | Informations complémentaires |
|                             |               |                |                              |

#### 2.1- Informations de base

(coordonnées de l'organisation et du compte bancaire)

Cette rubrique vous permet de mettre à jour les coordonnées de votre organisation : courriels, adresses, téléphones, sites internet

#### Rubrique « Coordonnées de l'organisme »

- > Pour cela, vous devez cliquer selon les informations à modifier sur « action »
- ➤ + « modifier »
- > puis sauvegarder

| Adresses |                                                                |                   |                                            | Ajouter  |
|----------|----------------------------------------------------------------|-------------------|--------------------------------------------|----------|
|          | Adresse                                                        | Principale        | <u>Date de mise à jour</u><br>(jj-mm-aaaa) | a        |
|          | 228 rue du Faubourg Saint Martin Paris 75 - Paris 75010 FRANCE | ۲                 | 03-07-2024                                 | Action   |
|          |                                                                | Éléments par page | 200 👻 Page 1 de 1                          | Modifier |
|          |                                                                |                   |                                            | 0        |
|          |                                                                |                   | Sidaction                                  | No la    |

#### Méthode de paiement (saisie du compte bancaire) :

Vous devez saisir les coordonnées du compte bancaire de votre organisation sur lequel le financement obtenu devra être versé.

Pour ajouter un compte bancaire, cliquer sur « ajouter » dans la rubrique « Méthode de paiement »

| Méthodes de paiement |                                            |             | ^                           |
|----------------------|--------------------------------------------|-------------|-----------------------------|
| Méthodes de paiem    | ent                                        |             | Ajouter un mode de paiement |
|                      |                                            | * IBAN      |                             |
|                      | Nom de l'agence                            | * SWIFT/BIC |                             |
|                      | ecase.adminDashboard.crm.person.isArchived |             |                             |

- Cliquer sur « transfert bancaire » et sur « IBAN » ou « compte » si les coordonnées bancaires de votre compte n'ont pas l'homologation internationale
- Saisir le nom de la banque, le numéro de l'IBAN/SWIFT/BIC ou du compte, et le nom du titulaire du compte (nom de l'agence)
- Sauvegarder

Méthodes de paiement

#### Méthodes de paiement

| Méthode de paiement | Compte Bancaire   | Principal | Archivé | Dernière date de modification (jj-mm-aaaa) |
|---------------------|-------------------|-----------|---------|--------------------------------------------|
| Transfert bancaire  | 2345789085-RTFEDG | ۲         | Non     | 26-02-2025                                 |

# Ne pas oublier de cliquer sur « principal », ce qui permet de spécifier les coordonnées bancaires qui doivent être prises en compte Sauvegarder

#### 2.2- Documents

#### (documents obligatoires de l'organisation)

Seuls les documents ci-dessous doivent être téléchargés dans cet espace.

Ce sont des documents qui devront être mis à jour, uniquement en cas de changement.

- o statuts de l'association ;
- o parution au Journal Officiel;
- o récépissé au Journal Officiel;
- IBAN;
- o délégation de signature si nécessaire ;
- o décret d'utilité publique si RUP
- Pour télécharger un document, cliquer sur « ajouter »
- Sélectionner le type de document
- Cliquer sur télécharger le fichier
- > Sauvegarder
- Cliquer sur « retour » pour revenir à la page principale et ajouter un nouveau document

| Informations de base | Documents          | Contacts        | Informations complémentaires          |                        |                            |
|----------------------|--------------------|-----------------|---------------------------------------|------------------------|----------------------------|
| Documents            |                    |                 |                                       |                        |                            |
| 1                    |                    |                 |                                       |                        | Ajouter                    |
| $\Gamma$             | Informations de ba | Se Documents    | Contacts Informations complémentaires |                        |                            |
| M                    | Ajouter / n        | nodifier un doc | cument                                |                        | Pateur Sauvanarder Annular |
| $\rangle$            | * Type du docume   | ent             | •                                     | Date d'expiration      |                            |
|                      | * Langue           |                 |                                       | * Attacher document    | _                          |
|                      | Français           |                 | ÷                                     | Télécharger un fichier |                            |
|                      |                    |                 | 0 /4                                  | Archivé                |                            |
|                      | Commentaire        |                 |                                       |                        |                            |
|                      |                    |                 |                                       |                        | 4                          |

#### 2.3- Contacts

Pour tout changement, merci de contacter l'adresse support dédiée ou la référente qui assure le suivi de votre organisation.

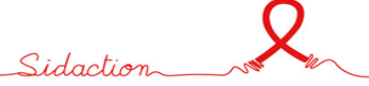

#### 2.4- Informations complémentaires

(informations générées automatiquement dans le formulaire de demande)

Ces informations sont à compléter par toutes les associations (en France et à l'International)

- ✓ Il est conseillé de compléter cet espace avant d'ouvrir un formulaire de demande de financement.
- ✓ Les informations saisies se génèrent automatiquement dans le formulaire de demande.
- Les informations à compléter sont présentées dans l'ordre d'apparition des sections du formulaire de demande et possèdent les mêmes intitulés.
- ✓ A noter : des informations concernent toutes les organisations, certaines uniquement en France et d'autres uniquement à l'International.

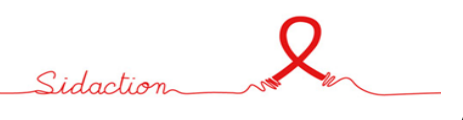

# 3- Présentation de l'espace Suivi des demandes

Cet espace vous permet de retrouver toutes les demandes faites par votre organisation.

| Espace candidat ~        | Formulaires                                                                         |  |
|--------------------------|-------------------------------------------------------------------------------------|--|
| Suivi des demandes       | Cliquez ici pour accéder à vos demandes transmises avant mars 2024.                 |  |
| m Espace établissement → | Description<br>Filtrer par identifiant d'applice                                    |  |
|                          | Appel à projets international / Appel à projets International 2025-2026             |  |
|                          | A 20001 - test le 5 juin 24<br>Appel à projets France / Appel à projets France 2025 |  |

En cliquant sur une demande, les détails de la demande s'ouvrent sur la droite de votre écran,

| $\square$                          | En cours - Statut de la demande : : : ×                                                       |
|------------------------------------|-----------------------------------------------------------------------------------------------|
| $\mathcal{G}$                      | Informations générales<br>Code dossier<br>20001                                               |
|                                    | test le 5 juin 24  Programme Appel à projets France Session                                   |
|                                    | Appel à projets France 2025<br>Date limite de la tâche (jj-mm-aaaa hh:mm)<br>16-09-2024 12:00 |
|                                    | Formulaires                                                                                   |
| Modifier / finaliser la<br>demande | Remplir et soumettre le formulaire Demandeur 05-07-2024<br>format p                           |
|                                    | Mes fichiers                                                                                  |

Pour plus d'explication concernant le formulaire de demande, merci de consulter le « tuto demande de financement »

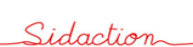

 $\mathbf{Q}$